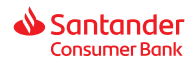

### CZEGO DOTYCZY ZMIANA

W WS4 wdrożyliśmy nowy podpis elektroniczny, dzięki czemu cały proces zawierania umów HP odbywa się w całości w naszym programie, bez przechodzenia do aplikacji dostawcy podpisu.

### JAKIE ZMIANY WIDOCZNE SĄ NA WNIOSKU WS4

Dodaliśmy nową zakładkę **Podpis cyfrowy**, do której przechodzimy po kliknięciu w przycisk **[Podpis cyfrowy]**. Zakładka jest widoczna, jeśli w polu Typ podpisu wybrano Podpis cyfrowy.

| Pesel Kredytobiorcy         Data s           80010100000         202                                                        | sporządzenia Numer umo<br>4-08-20 700000                                                                          | wy<br>298008                                                        | Status:                            | Pozytywna do przekazania |                |
|----------------------------------------------------------------------------------------------------|----------------------------------------------------------------------------------------------------|---------------------------------------------------------------------|------------------------------------|--------------------------|----------------|
| Parametry finansowe                                                                                                    | Dane osobowe                                                                                                    | Źródło dochodu                                                      | Autoryzacja                        | Dane dodatkowe           | Podpis cyfrowy |
| Zgodność cen w sprzedaż                                                                                                    | y gotówkowej i ratalnej                                                                                           |                                                                     |                                    |                          |                |
| Cena Branża                                                                                                    | Nazwa towaru                                                                                                    |                                                                     | Cena got.                          |                          |                |
| 1. 1200,00zł Sprzęt RTV,S/                                                                                                  | AT sat                                                                                                    |                                                                     | 1200                               | ),00zł                   |                |
| Drugi dokument kupujące                                                                                                    | qo                                                                                                    |                                                                     |                                    |                          |                |
| Rodzaj dokumentu                                                                                                    |                                                                                                    | Seria i nu                                                          | mer                                |                          |                |
| WYBIERZ                                                                                                    |                                                                                                    | ~                                                                   |                                    |                          |                |
| zacnęc Kuenta do podranu<br>"Zachęcam do zainstalowania<br>Mozna ją podrać ze sklepu z a<br>W aplikacji znajdzie Pan/i tern | a apirkacji mobilnej:<br>naszej aplikacji mobilnej.<br>plikacjami, wzzukując po fr.<br>nin oraz wysokość raty, kt | azle <b>"Santander Consumer</b><br>órą można <b>wygodnie i dari</b> | Bank".<br>nowo spłacić np. blikiej | m″.                      |                |
| Zapisz umowę (                                                                                                    | Oferta dodatkowa A                                                                                                | nuluj umowę Kopiuj d                                                | ane wniosku Skany (                | dokumentów Drukuj        | Podpis cyfrowy |

Po przejściu do zakładki Podpis cyfrowy pojawi się komunikat informujący o przygotowywanych w tle dokumentach do podpisu.

| Pesel Kredytobiorcy Data sporządzenia<br>74092118242 2024-08-02 | Numer umowy<br>700000297698       | Status: Pozytywna do przekazania |                |
|-----------------------------------------------------------------|-----------------------------------|----------------------------------|----------------|
| Parametry finansowe                                             |                                   |                                  | Podpis cyfrowy |
| Regulamin                                                       | 0                                 |                                  |                |
| Klient oświadcza, że zapo                                       |                                   |                                  |                |
| Umowa                                                           | Przygotowujemy dokumenty do po    | odpisu. Proszę czekać.           |                |
| Klient oświadcza, że zapoznał się z treśc                       | ią umowy i akceptuje jej warunki  |                                  | -              |
|                                                                 |                                   |                                  |                |
| Generuj kod SMS Wpisz kod SMS                                   | Podpisz umowę                     |                                  |                |
|                                                                 |                                   |                                  |                |
|                                                                 |                                   |                                  |                |
| Zapisz umowę Oferta dodatk                                      | owa Anuluj umowę Kopiuj dane wnio | sku Skany dokumentów Drukuj      |                |

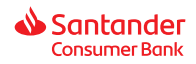

Gdy komunikat zniknie, Użytkownik wykonuje poniższe kroki, aby podpisać umowę:

1) generuje Regulamin klikając w przycisk [Regulamin]

| Parametry finansowe        | Dane osobowe                  | Źródło dochodu                | Autoryzacj        | a Dane d                 | lodatkowe   | Podpis cyfrowy |  |
|----------------------------|-------------------------------|-------------------------------|-------------------|--------------------------|-------------|----------------|--|
| Regulamin                  |                               |                               |                   |                          |             |                |  |
| Klient oświadcza, że zapoz | znał się z Regulaminem, akce  | ptuje jego postanowienia i cl | nce zawrzeć umowe | e o kredyt w formie elel | ktronicznej |                |  |
| Umowa                      |                               |                               |                   |                          |             |                |  |
| Klient oświadcza, że zapo  | znał się z treścią umowy o kr | edyt i akceptuje jej warunki  |                   |                          |             |                |  |
| Commente di Chine          |                               |                               |                   |                          |             |                |  |
| Generaj kou SMS            |                               | Poupisz umowę                 |                   |                          |             |                |  |
|                            |                               |                               |                   |                          |             |                |  |
|                            |                               |                               |                   |                          |             |                |  |
|                            |                               |                               |                   |                          |             |                |  |
|                            |                               |                               |                   |                          |             |                |  |
| Zapisz umowę               | Oferta dodatkowa              | nuluj umowę Kopiuj            | dane wniosku      | Skany dokumentów         | Druku       | j              |  |

2) zaznacza checkbox z oświadczeniem Klienta o zapoznaniu się i akceptacji Regulaminu

| Parametry finansowe       | Dane osobowe                   | Źródło dochodu                | Autoryzacja             | Dane dodatkowe              | Podpis cyfrowy |
|---------------------------|--------------------------------|-------------------------------|-------------------------|-----------------------------|----------------|
| Regulamin                 |                                |                               |                         |                             |                |
| Klient oświadcza, że zapo | oznał się z Regulaminem, akce  | eptuje jego postanowienia i c | hce zawrzeć umowę o kre | dyt w formie elektronicznej |                |
| Umowa                     |                                |                               |                         |                             |                |
| Klient oświadcza, że zapo | oznał się z treścią umowy o kr | edyt i akceptuje jej warunki  |                         |                             |                |
| Generuj kod SMS           |                                | Podpisz umowę                 |                         |                             |                |
|                           |                                |                               |                         |                             |                |
|                           |                                |                               |                         |                             |                |
|                           |                                |                               |                         |                             |                |
|                           |                                |                               |                         |                             |                |
|                           |                                |                               |                         |                             |                |
| Zapisz umowę              | Oferta dodatkowa               | Anuluj umowę Kopiuj           | dane wniosku Skan       | / dokumentów Dru            | ikuj           |

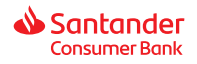

# 3) generuje dokumentację kredytową klikając w przycisk [Umowa]

| (D) blob:https://testyuat19e.in.aigcredit.pl/c32 Q                                                                                                    | eement.a              | aspx?i    | d=165041         | 89&ref=archive          | &t=aa588d9fa9bad             | c88ca                 |
|----------------------------------------------------------------------------------------------------|-----------------------|-----------|------------------|-------------------------|------------------------------|-----------------------|
| + <b>a</b> :                                                                                                    |                       |           |                  |                         | Chrome 127.0                 | wyloguj               |
| Egunquer de Alema                                                                                                    | cyfrowy               |           |                  |                         | zalogowany: Ann              | <b>a Paś</b> [51apas] |
| UMOWA O KREDYT NA ZAKUP TOWARÓW I USLUG NR OSOBOLO297751                                                                                                    |                       |           |                  |                         |                              | li                    |
| means shelp threats, a meanite or show 2004-080-08 promptly Statemeter Commune Rack S.A., a stateMay and Statemeter (54:302), a Laparida 48 B, assistant and press Tagel Repression (48:100-080), and a statemeter (55:100-000), and a statemeter (55:100-000), and a statemeter (55    |                       |           | Typ kredytu      |                         |                              |                       |
| o następującej treśc:<br>1. przeposod umow z wanuwa krednitu                                                                                                    |                       |           | na cele pry      | watne                   | ~                            | Zmień                 |
| Teach na zakup zanispycych lowardw / vakup:     (a,                                                                                                    |                       |           | Typ umowy        |                         |                              |                       |
|                                                                                                    |                       | -         | produkt rat      | alny – stacjonarny      | ~                            | Zmień                 |
| udziela Kredytobiory kredytu w kancie. 42.090.00 sl, obrjinutgezajo także provizje za udzielenie kredytu w koncie 7.000,00 sl. Rozostalą capić miestność<br>za wa. towary Urakuji w koncie. 0,00 sl kredytobiorsa wyliech na reze Spradamici.<br>2. Biek wrotemie kredytu bermiela spicu dali rokotocych o dria zawarciu koncey prevista kontej previzji za udzielenie kredytu na recharek rezliczeniowy.                                                                                                    |                       |           | Typ podpisu      |                         |                              |                       |
| sprzedzy przed przekazaniem kródzie sprzedzeny.<br>3. Oprozentowanie knotyże wytose 18,50% w stasunku recznym. Oprozentowanie jest stale i nie przekszcze odstoś meksymalnych, których wysokalć<br>określig przedw przewszenie odwarzychogo przew. W rake zmiany wypóładci odstale maksymalnych, Bank z dolam odwapywania zmianientowi                                                                                                    |                       | -         | Podpis cyfr      | owy                     | ~                            | Zmień                 |
| strations a times bit provincement or unable frakter strategistics, in one final is strategistical participant on the strategistic strategistics and the strategistic strategistics and the strategistic strategistics and the strategistic strategistics and the strategistic strategistics and the strategistic strategistics and the strategistic strategistics and the strategistic strategistics and the strategistic strategistics and the strategistic strategistics and the strategistic strategistics and the strategistic strategistics and the strategistic strategistics and the strategistic strategistic strategistics and the strategistic strategistic strategistics and the strategistic strategistic strategistics and the strategistic strategistics and the strategistic strategistics and the strategistic strategistic strategistics and the strategistic strategistic strategistic strategistic strategistic strategistic strategistic strategistic strategistic strategistic strategistic strategistic strategistic strategistic strategistic strategistic strategistic strategistic strategistic strategistic strategistic strategistic strategistic  | umer umowy<br>0000029 | 7751      |                  | Status:                 | Pozytywna do przekazani      | a                     |
| mession, Proyrings etc., air ofong mession may 2014 april 10, 332(12), bar surgide in the corp prograde w roke proteining on provide mession and a constraint of the proteining of proteining of proteining and proteining and proteinining and proteining and proteining and proteining and protei | ve                    | Źródło    | dochodu          | Autoryzacja             | Dane dodatkowe               | Podpis cyfrowy        |
| ratalne Regularnin Informacje Klienta Karty Kredytowe  Klient oświadcza, że zapoznał się z Regula                                                                                                    | minem, akceptuj       | e jego po | stanowienia i ch | ice zawrzeć umowę o kre | edyt w formie elektronicznej |                       |
| Informacje Klienta<br>produkt ratalny > Klient oświadcza, że zapoznał się z treścią                                                                                                    | umowy o kredyt        | i akceptu | je jej warunki   |                         |                              |                       |

4) zaznacza checkbox z oświadczeniem Klienta o zapoznaniu się i akceptacji umowy o kredyt

| Parametry finansowe        | Dane osobowe                 | Źródło dochodu                | Autoryzacja             | Dane dodatkowe              | Podpis cyfrowy |
|----------------------------|------------------------------|-------------------------------|-------------------------|-----------------------------|----------------|
| Regulamin                  |                              |                               |                         |                             |                |
| Klient oświadcza, że zapoz | nał się z Regulaminem, akce  | ptuje jego postanowienia i ch | ce zawrzeć umowę o kred | lyt w formie elektronicznej |                |
| Umowa                      |                              |                               |                         |                             |                |
| Klient oświadcza, że zapoz | nał się z treścią umowy o kr | edyt i akceptuje jej warunki  |                         |                             |                |
| Generuj kod SMS            |                              | Podpisz umowę                 |                         |                             |                |
|                            |                              |                               |                         |                             |                |
|                            |                              |                               |                         |                             |                |
|                            |                              |                               |                         |                             |                |
|                            |                              |                               |                         |                             |                |
|                            |                              |                               |                         |                             |                |
| Zapisz umowę               | Oferta dodatkowa             | Anuluj umowę Kopiuj d         | lane wniosku Skany      | dokumentów Druł             | suj            |

# NOWY PODPIS ELEKTRONICZNY (CYFROWY) Materiał szkoleniowy

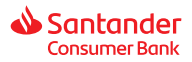

5) klika w [Generuj kod SMS] i wpisuje kod podany przez Klienta (kod jest wysyłany na nr tel. komórkowego Klienta, który został wpisany we wniosku). Kod jest ważny 3 min. Dodatkowo Użytkownikowi wyświetli się informacja o stanie wykorzystania kodów sms.

| Parametry finansowe       | Dane osobowe                      | Źródło dochodu                | Autoryzacja                | Dane dodatkowe          | Podpis cyfrowy |  |
|---------------------------|-----------------------------------|-------------------------------|----------------------------|-------------------------|----------------|--|
| Regulamin                 |                                   |                               |                            |                         |                |  |
| Klient oświadcza, że zapo | oznał się z Regulaminem, akce     | ptuje jego postanowienia i ch | ice zawrzeć umowę o kredyt | w formie elektronicznej |                |  |
| Umowa                     |                                   |                               |                            |                         |                |  |
| Klient oświadcza, że zapo | oznał się z treścią umowy o kre   | edyt i akceptuje jej warunki  |                            |                         |                |  |
| Wysłano poprav            | vnie kod SMS nr                   | 1. Ilość pozosta              | lych kodów: 3              |                         |                |  |
| Generuj kod SMS 11        | d ważny 1 min i 46 sek<br>1111111 | Podpisz umowę                 |                            |                         |                |  |
|                           |                                   |                               |                            | -                       |                |  |
|                           |                                   |                               |                            |                         |                |  |
|                           |                                   |                               |                            |                         |                |  |
| Zapisz umowę              | Oferta dodatkowa 🛛 🖌              | nuluj umowę Kopiuj (          | dane wniosku Skany do      | okumentów Druk          | suj            |  |

6) klika w [Podpisz umowę]

Po kliknięciu w [Podpisz umowę] wyświetli się komunikat informujący o podpisywanych w tle dokumentach.

| Parametry finansowe<br>Regulamin  | Podpis                                                                                               | cyfrowy |
|-----------------------------------|----------------------------------------------------------------------------------------------------|---------|
| Klient oświadcza, że zap<br>Umowa |                                                                                                    |         |
| Klient oświadcza, że zap          | Przygotowujemy dokumenty do podpisu. Proszę czekać.                                                  |         |
| Wysłano popra<br>Generuj kod SMS  | Awnie kod SMS nr 1. Ilość pozostałych kodów: 3<br>kod ważny 0 min i 16 sek<br>22222222 Podpisz umowę |         |
|                                   |                                                                                                    |         |
|                                   |                                                                                                    |         |
| Zapisz umowę                      | Oferta dodatkowa Anuluj umowę Kopiuj dane wniosku Skany dokumentów Drukuj                            |         |

# NOWY PODPIS ELEKTRONICZNY (CYFROWY) Materiał szkoleniowy

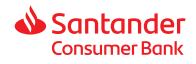

Jeśli umowa zostanie skutecznie podpisana komunikat zniknie, a obok przycisku **[Podpisz umowę]** pojawi się informacja z **datą i godziną podpisania umowy**. Taką umowę będzie można **przekazać do rozliczenia**.

|                                                                                                    |                             |                                |                              | 1              |
|----------------------------------------------------------------------------------------------------|-----------------------------|--------------------------------|------------------------------|----------------|
| Zakończono sporządzanie umowy. Umowa jes                                                                        | t gotowa do rozliczenia.    |                                |                              | li li          |
| Punkt sprzedaży                                                                                                 | Typ k                       | redytu                         |                              |                |
| 0012345 Sprawdź                                                                                                 | na c                        | ele prywatne                   | ~                            | Zmień          |
| Info o PS:                                                                                                    | Тур и                       | imowy                          |                              |                |
| MOBIL                                                                                                    | ▲ proc                      | lukt ratalny – stacjonarny     | ~                            | Zmień          |
| 1 Maja 6<br>16-400 Suwałki                                                                                      | Тур р                       | odpisu                         |                              |                |
| tel. (087) 5664240                                                                                              | ▼ Pod                       | pis cyfrowy                    | ~                            | Zmień          |
| Pesel Kredytobiorcy         Data sporządzenia         Nume           80010100000         2024-08-06         700 | er umowy<br>0000297751      | Status:                        | Pozytywna do przeka          | zania          |
| Parametry finansowe Dane osobowe                                                                                | Źródło dochodu              | a Autoryzacja                  | Dane dodatkowe               | Podpis cyfrowy |
|                                                                                                    |                             |                                |                              |                |
| Regulamin Klient oświadcza, że zapoznał się z Regulaminem Umowa                                                 | , akceptuje jego postanowie | enia i chce zawrzeć umowę o kr | edyt w formie elektronicznej | j              |

Na życzenie Klienta pod przyciskiem [Drukuj] na zakładce Podpis cyfrowy będzie możliwy wydruk wstęgi z dokumentacją, tak jak dotychczas.

| -)<br>WAŻNE | Kod SMS to <b>8 losowo wygenerowanych cyfr.</b><br>Maksymalnie można wygenerować <b>4 kody SMS</b> per umowa.<br>Kod SMS jest <b>ważny 3 min</b> od jego wygenerowania i dopiero po tym czasie będzie można wygenerować<br>następny kod. |
|-------------|----------------------------------------------------------------------------------------------------|
|             | Maksymalnie mamy <b>4 próby</b> wprowadzenia jednego kodu SMS.                                                                                                    |

#### KOMUNIKATY

Komunikaty, które zostaną wyświetlone w przypadku, gdy kod SMS jest:

a) nieprawidłowy

| Poda | ny kod SMS jest nieprav | widłowy. Wpisz | go ponownie lu                                                                                                    | ib wygeneruj ne | owy koc |
|------|-------------------------|----------------|----------------------------------------------------------------------------------------------------|-----------------|---------|
|      |                         |                |                                                                                                    |                 |         |
|      |                         |                |                                                                                                    |                 |         |
|      |                         | Zamknij        |                                                                                                    |                 |         |
|      |                         |                | and the second second se |                 |         |

# NOWY PODPIS ELEKTRONICZNY (CYFROWY) Materiał szkoleniowy

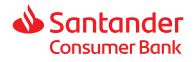

b) nieprawidłowy i wyczerpano limit generowania kodów SMS

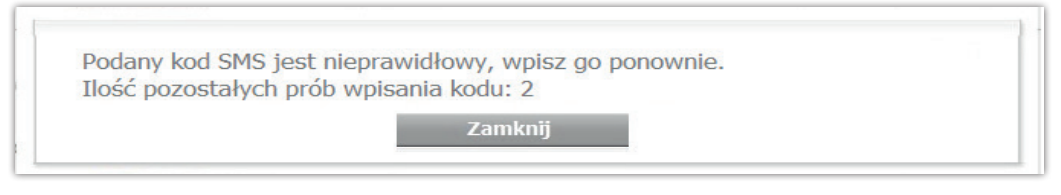

c) nieprawidłowy i wyczerpano limit generowania kodów SMS oraz limit na wprowadzenie kodu SMS

| Podpisani | e umowy nie  | e powiodło się. Zmien<br>i umowe i skopiuj dar | Typ podpisu i p | odpisz umowę w try<br>vniosku |
|-----------|--------------|------------------------------------------------|-----------------|-------------------------------|
| pupiciow  | ym rub unure | j uniowę i skopiuj du                          | ic do nowego v  | mostu.                        |
|           |              | Zamknij                                        | -               |                               |

W przypadku błędu w procesie podpisu cyfrowego wyświetli się komunikat o zmiennej treści w zależności od rodzaju błędu, np.:

| Pesel Kredytobiorcy Data sporze<br>80010100000 2024-0 | dzenia Numer umowy<br>8-20 700000298010       | Status: Pozytywna do przeka                               | szania         |
|-------------------------------------------------------|-----------------------------------------------|-----------------------------------------------------------|----------------|
| Parametry finansowe<br>Regulamin                      | <table-cell> Wystąpił błąd. Pond</table-cell> | ów próbę lub przerwij proces.                             | Podpis cyfrowy |
| Klient oświadcza, że zapo<br>Umowa                    | Wystąpił bład w trakcie reali<br>Kod b        | izacji procesu podpisu elektronicznego.<br>łędu: BF5CD6D7 |                |
| Klient odwiadcza, że zapc                             | Panów próbę                                   | Przerwij proces                                           |                |
| General ked SMS                                       | Podpisz umoweg                                | Umowa podpisana 20.08.2024, godz. 11:44                   |                |
|                                                       |                                               |                                                           |                |
|                                                       |                                               |                                                           |                |
| Zapisz umowę Oferta                                   | dodatkowa Anuluj umowę K                      | topiuj dane wniosku Skany dokumentów                      | Drukuj         |

Proces będzie można ponowić lub przerwać i wrócić do niego później.

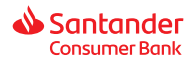

### WYSYŁKA MAILI

Mail nr 1 wysyłany po kliknięciu w [Podpis cyfrowy] na zakładce Dane dodatkowe. Mail nr 2 wysyłany po kliknięciu w [Podpisz umowę] po prawidłowym podpisaniu umowy.

## KOMUNIKACJA MAILOWA

Skróciliśmy treści maili wysyłanych do Klienta w związku z uproszczeniem rozpakowywania dokumentacji kredytowej. Aby otworzyć dokumenty kredytowe należy dwukrotnie kliknąć w załącznik z umową, następnie wpisać hasło przesłane w wiadomości sms do Klienta. Ponadto dodaliśmy Regulamin jako osobny załącznik, który nie jest hasłowany, aby Klient mógł w łatwy sposób się z nim zapoznać.

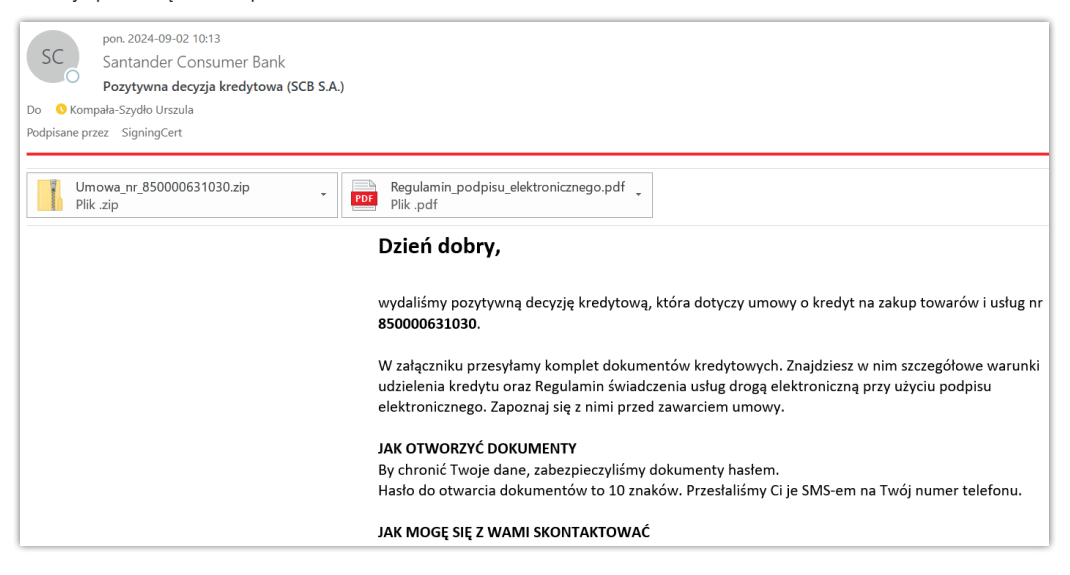

## ETAPY UMÓW

Nazwy etapów pozostają bez zmian:

- Oferta WS4 do momentu użycia przycisku [Podpis cyfrowy]
- Oczekiwanie na podpis po kliknięciu w przycisk [Podpis cyfrowy], do momentu aż umowa nie zostanie skutecznie podpisana kodem SMS
- · Podpisana elektronicznie po prawidłowym podpisaniu umowy kodem SMS

#### ZMIANA TYPU PODPISU

Zmiana Typu podpisu będzie możliwa wielokrotnie, dopóki użytkownik nie przejdzie **do zakładki Podpis cyfrowy**. Po przejściu do zakładki Podpis cyfrowy zmiana Typu podpisu będzie możliwa:

- a) z podpisu cyfrowego na papier tylko raz, oznacza to że po zmianie typu podpisu z cyfrowego na papier nie ma już możliwości powrotu do podpisu cyfrowego
- b) z podpisu papierowego na cyfrę dwa razy, z podpisu papierowego na cyfrę i z cyfry na papier

Dodatkowo, po podpisaniu umowy kodem SMS, nie będzie już możliwości zmiany Typu podpisu (pole nieaktywne).

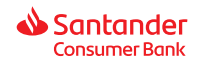

## WSTĘGA WYDRUKU

W Umowie o kredyt w rozdziale w rozdz. VI pkt 1 dodaliśmy zapis dot. podpisu elektronicznego oraz akceptacji przez Klienta Regulaminu.

#### VI. POZOSTAŁE POSTANOWIENTA UMOWY I UMOWY BE 1. Oświadczenia woli Banku i Kredytobiorcy związane z zawarciem Umowy kredytowej są składane w postaci elektronicznej i opatrzone podpisem elektronicznym Kredytobiorcy oraz kwalifikowaną pieczęcią elektroniczną Banku zgodnie z postanowieniami "Regulaminu świadczenia usług drogą elektroniczną w zakresie zawierania umów o kredyt na zakup towarów i usług przy użyciu podpisu elektronicznego w Santander Consumer Bank S.A.", który Klient otrzymał i zakceptował przed podpisaniem Umowy kredytowej.

Ponadto dla umów z podpisem cyfrowym pod przyciskiem [Drukuj] dodaliśmy do wstęgi z dokumentacją dla Klienta nowy Regulamin oraz podbiliśmy wersję umowy o kredyt na 10.10.

| Dokumenty dla Klienta                 |        |  |  |  |
|---------------------------------------|--------|--|--|--|
| Umowa o Kredyt SCB                    |        |  |  |  |
| Zestawienie wpłat                     |        |  |  |  |
| Klauzule informacyjne RODO            |        |  |  |  |
| Formularz Informacyjny SCB            |        |  |  |  |
| ✓ Tabela Opłat SCB i wzór odstąpienia |        |  |  |  |
| Regulamin podpisu cyfrowego (SCB)     |        |  |  |  |
| Drukuj                                | Anuluj |  |  |  |

## **OKRES PRZEJŚCIOWY**

UWAGA! Umowy z podpisem cyfrowym, które przed 11.09.

- nie zostały zautoryzowane, będzie można przeprocesować po pobraniu z zakładki Przeglądanie z nowym podpisem cyfrowym
- zostały zautoryzowane i nie podpisane kodem SMS zostaną przebite poprzez update na podpis papierowy
  i tylko w taki sposób będzie można dokończyć ich procesowanie lub skopiować dane do nowego wniosku i ponownie
  zautoryzować z nowym podpisem cyfrowym
- zostały zautoryzowane i podpisane kodem SMS, będzie można przekazać do rozliczenia.